# YACT

# (Yearly Account Screen)

📸 1 - DHS.HEP (DHRMF) \_ 8 × <u>File Edit Transfer Fonts Options Macro View Window Help</u> 🐳 🙀 🔚 🐰 🗈 💼 🖧 🖇 F 🗚 F 🖨 🎒 📂 📂 🙀 🕺 🕅 🗛 PA1 PA2 PA3 ENT CLR YACT - JF SJFS010C SDSD Client Pay-in System 04/26/2005 11:49:45 Fast Path: \_\_\_\_\_ - JF Yearly Account Trans Type: I Prim ID: XX123X1X Acct Stat: OP Stat.... 12/04/2003 SSN..... 544-38-7495 2005 Last Chg. 04/18/2005 Yr: 07:13:24 Recip... CLIENT, SAMPLE Br.... 3013 Address Wkr ID.... AB RACE User HSTRNG4 Str.... 123 ANYSTREET Case..... ET5746 Elig End. 12/31/9999 City.... ANYTOWN State., OR Date Enroll 11/25/2003 Zip..... 97301-Year-To-Date Totals \_\_\_\_\_ Amt Bill 341.20 Ovcol Amt. - Ovcol Rfnd + Amt Adj. 0.00 1.40 Amt Paid. 341.20 \_\_\_\_\_ 0.00 - Appl Serv 341.20 341.20 Tot Bill - Serv Rfnd 0.00 - Amt Paid 341.20 Ovcol Bal. 1.40 Serv Bal. 0.00 \_\_\_\_\_ \_ \_ \_ \_ \_ \_ \_ \_ \_ Amt Owed 0.00 Msg Ans: F2=Menu F3=Exit F4=Liab F7=Back 7/11 4 A 1 Sess-1

Purpose:

This screen is used to:

- Update Client Yearly Account Information; and
- Request that Over-Collected Funds be Returned to the Client.

Access: Accessed from the SFMU menu (as a default). Can also be accessed from other screens using function keys.

### Yearly Account Screen (YACT)

This screen displays one year's account record at a time. You can access additional years by using a function key.

When you reach the YACT Screen, you can enter any Prime ID number. If you enter just the Prime ID, it will show you the current yearly account record information.

At any time, you can change the command you have entered. Just change the Prime ID or Year date, and press <Enter>.

You can use the YACT Screen to:

- Add a New Account
- Change an Existing Account
- Request Payout for Refund

#### **Function Keys**

- F2 = MENU Returns you to the Main Menu (SFMU) Screen without a Prime ID number.
- F3 = EXIT Returns you to the previous screen you were using, bringing the data along from the current screen.
- F4 = LIAB Takes you to the Liability (LIAB) Screen with your client's Prime ID number.
- F5 = PAY Creates an over-collection payout request if the OvCol amount is greater than zero.
- F7 = BACK Allows you to view the next set of records. This key is only functional when it is shown at the bottom of the screen.
- F8 = FORW Allows you to view the previous set of records. This key is only functional when it is shown at the bottom of the screen.

### Adding a New Yearly Account Screen

### Procedure :

- 1. Type in: SFMU
  - Press <Enter>
- 2. Type in: Prime Number
  - Press <Enter>
- 3. Tab to the Yearly Account Screen (YACT)
  - Type S
  - Press <Enter>
- 4. At the YACT Screen, back tab to Trans Type
  - Type A
  - Change the YR (year) to 20XX
  - Press <Enter>

5. Ignore message at the bottom of the screen. It should read, "EN001 Enter yearly account data"

- Press <Enter>
- 6. A message that says "Add new yearly account?" will come up
  - Type Y
  - Press <Enter>
- 7. A message that says "Yearly account has been added" will come up.
- 8. The January liability may now be added.

### Adding a New Client

This process adds a new case to the Client Pay-In System, with information recorded in the Yearly and Liability screens. Adding cases "mid-month" is a branch decision. Check with your branch manager. If the client needs to pay for the current month, see Notes on Receipts (Page J13).

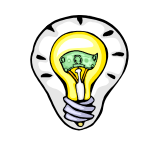

When you add a COUPLE, open an account for EACH SPOUSE.

Use each person's own individual Prime ID.

### Adding a New Client to the Yearly Account Screen

#### Procedure:

To enter a new client to the Client Pay-In System, the client must have a CMS file in VP status with an HK need code and an APD case descriptor.

- 1. Type in: SFMU
  - Press <Enter>
- 2. Type in: Prime Number
  - Press <Enter>
- 3. Tab to the Yearly Account Screen (YACT)
  - Type S
  - Press <Enter>
- 4. At the YACT Screen, back tab to Trans Type
  - Type **A**
  - Press <Enter>
  - Message reads "Enter Yearly Account"
  - Press <Enter>
- 5. Read message at the bottom of the screen. It should read, "Add a new yearly account?
  - Type Y
  - Press <Enter>
- 6. Add Client to the Liability Screen (See Page D3, Step 3B)

### **Reopen a Yearly Account**

### Procedure:

- 1. Type in: SFMU
  - Press < Enter >
- 2. Type in: Prime Number
  - Press <Enter>
- 3. Tab to the Yearly Account Screen (YACT)
  - Type S
  - Press <Enter>
- 4. At the YACT Screen, back tab to Trans Type
  - Type **C**
  - Press <Enter>
- 5. At the Account Status (Acct Stat) Field:
  - Type **OP**
  - Press <Enter>
  - Message Reads "Enter Yearly Account"
  - Press <Enter>
- 6. Message reads, "Do you really want to change yearly account?"
  - Type **Y**
  - Press <Enter>
  - Message Reads "Yearly account has been changed."
- 7. Press F4 = Liab for Liability Screen (see Page D3, Step 3b)

You have successfully reopened the Yearly Account Screen.

### Closing an Account (YACT has Zeros)

#### Procedure:

Even though closing notices are sent automatically for non-payment, the case manager/eligibility specialist must track the payments and actually close the case on the computer.

When a client dies, make sure that you take care of everything on the Client Pay-In first:

- All three balances on the YACT Screen show zeros (See page C8).
- End the Liability Screen (See Page D4) BEFORE you decease the client on the CMS side.
- LAST OF ALL . . . make changes in the CMS file.

#### To Close the Account:

- 1. Type in: SFMU
  - Press < Enter >
- 2. Type in: Prime Number
  - Press <Enter>
- 3. Tab to the Yearly Account Screen (YACT)
  - Type S
  - Press <Enter>
- 4. Check the three columns on the bottom half of the screen: "Amt Owed," "OvCol Bal," and "Serv Bal" (See example on Page C8.)
- 5. If all columns show zeros . . . Back tab to Trans Type field
  - Type C
  - Press <Enter>
  - Message Reads "Enter Yearly Account"
  - Press <Enter>
- 6. At the Account Status (Acct Stat) field
  - Type CL
  - Press <Enter>
  - Message Reads "Enter Yearly Account"
  - Press < Enter>

- 7. Message reads, "Do you really want to change yearly account?"
  - Type **Y**
  - Press <Enter>
  - Message Reads "Yearly account has been changed."
- 8. Press F4 = Liab for Liability Screen (see Page D3, Step 3b)

To close the Liability Screen, see Page D4, Step 5

### Example of Step #4 from Page C5:

#### Yearly Account Screen (Balances Showing Zeros)

| 🞇 1 - DHS.HEP (DHRME)                                                                                                   |                                                                                            |                                                                                                    |
|----------------------------------------------------------------------------------------------------|--------------------------------------------------------------------------------------------|----------------------------------------------------------------------------------------------------|
| <u>File Edit Transfer Fonts Options Macro View</u>                                                                      | v <u>W</u> indow <u>H</u> elp                                                              |                                                                                                    |
| 🛛 💐 🙀 🔛 🕺 🖻 🕲 😚 🗗 Fr 🎒                                                                                                  | 🔁 🛃 💦 🗵 🛛 PA1 PA2 PA3 🛛 ENT CLR                                                            |                                                                                                    |
| SJFS010C YACT - JF<br>Fast Path: <u>JF</u>                                                                              | SDSD Client Pay-in Syste<br>Yearly Account                                                 | m 07/15/2005 08:11:06<br>Trans Type: <u>I</u>                                                                                             |
| Prim ID: XX111X1X<br>SSN 123-45-6789<br>Recip CLIENT, SAMPLE<br>Address<br>Str 500 SUMMER ST<br>City SALEM<br>Zip 97301 | Acct Stat:<br>Yr:<br>Br<br>Wkr ID<br>Case<br>State OR Date Enroll @<br>Year-To-Date Totals | <u>DP</u> Stat 06/07/2005<br>2005Last Chg. 07/07/2005<br>301314:28:10<br>GCRACF User HSDMB04<br>XX111X Elig End. 05/31/2005<br>06/15/1999 |
| Amt Bill 0.00<br>+ Amt Adj. 0.00<br><br>Tot Bill 0.00<br>- Amt Paid 0.00                                                | Ovcol Amt. 0.00<br>- Ovcol Rfnd 0.00                                                       | Amt Paid. 0.00<br>- Appl Serv 0.00<br>- Serv Rfnd 0.00                                                                                    |
| Amt Owed 0.00                                                                                                    |                                                                                            | Serv Bal. 0.00                                                                                                    |
| Msg<br>F2=Menu F3=Exit F4=Liab                                                                                          |                                                                                            | Ans: _                                                                                                    |
| 4 <u>A</u>                                                                                                    |                                                                                            | 4/21                                                                                                    |

## **Closed Liability Screen**

| 📸 1 - DHS.HEP (DHRMF)                                     |                           | _ @ ×                |
|-----------------------------------------------------------|---------------------------|----------------------|
| <u>File Edit Transfer Fonts Options Macro View Window</u> | <u>H</u> elp              |                      |
| 🐐 🙀 🔛   X 🗈 🛍   S <sup>F</sup> FF   🖨 🔁 🔁 🕨               | ? 🗵   Pai pai pai ent clr |                      |
|                                                           |                           |                      |
| SJFS003C LIAB - JF SDSD C                                 | lient Pay-in System       | 07/15/2005 09:15:45  |
| Fast Path: <u>JF</u>                                      | Liabilities               | Trans Type: <u>I</u> |
|                                                           |                           |                      |
| Prim TD: VVV111V1 Proin CLTE                              |                           |                      |
|                                                           | (Current CMS)             | ) Grant 0 00 CR      |
|                                                           | (current cho)             |                      |
| Act Liab Beg Liab End Am                                  | t Liab Br Wkr ID          | Last Cho RACF User   |
| 04/01/2005 04/31/2005                                     | 223.30 3013 PH            | 04/01/2005 HSPGH00   |
| _ 02/01/2005 03/30/2005                                   | 217.30 3013 PH            | 09/03/2004 HSPGH00   |
| 10/01/2004 01/31/2005                                     | 217.30 3013 PH            | 09/03/2004 HSPGH00   |
| _ 02/01/2004 09/30/2004                                   | 217.30 3013 PH            | 12/31/2003 HSPGH00   |
| _ 03/01/2003 01/31/2004                                   | 213.30 3013 PH            | 02/10/2003 HSPGH00   |
| _ 02/01/2002 02/28/2003                                   | 209.30 3013 PH            | 01/14/2002 HSPGH00   |
| _ 02/01/2001 01/31/2002                                   | 204.30 3013 PH            | 01/08/2001 HSPGH00   |
| -                                                         |                           |                      |
| —                                                         |                           |                      |
| —                                                         |                           |                      |
| —                                                         |                           |                      |
| —                                                         |                           |                      |
| Msg JF032 Yearly Account exis                             | ts but is not open f      | or this Prime ID     |
| ⊥E013 CMS Gr̃ant Amt does                                 | not exist for Prime       | ID.                  |
| F2=Menu F3=Exit F4=Yact F5=Mact                           |                           |                      |
| 4A 1 Sess-1 170                                           | .104.128.11               | HTCP0311 9/3         |
|                                                           |                           |                      |

### Closing an Account (YACT has a Balance)

#### Procedure:

Even though closing notices are sent automatically for non-payment, the case manager/eligibility specialist must track the payments and actually close the case on the computer.

When a client dies, make sure that you take care of everything on the Client Pay-In first:

All three balances on the YACT Screen show zeros (See Page C8) End the Liability Screen (See Page D4) BEFORE you decease the client on the CMS side.

LAST OF ALL . . . make changes in the CMS file.

- 1. Type in: SFMU
  - Press <Enter>
- 2. Type in: Prime Number
  - Press < Enter>
- 2. Tab to the Yearly Account Screen (YACT)
  - Type S
  - Press <Enter>
- 3. At the Yearly Account Screen (YACT)
  - Press the F4=Liab Key
- 4. At the Liability Screen (LIAB)
  - Press the F5=MACT Key
- 5. At the Monthly Account Screen (MACT), Check the "Serv Bal" column (right side of the screen . . . see Page C14). Find the first month that has a "Bal Serv" amount greater than zero.

- 6. Tab to the appropriate line under the "Act" column with a dollar amount in the "Bal Serv"
  - Type Apress
  - <Enter>
- 7. At the Adjustment Screen (ADJ)
  - Tab to the "ACT" column
  - Type **A**Press
  - <Enter>
- 8. At the "Amt Adjust" column
  - Type the dollar amount with the minus sign before or after the amount. Use a decimal point followed by zeros.
  - Tab to "Type Adj." See "Value Code" list below.
  - Tab to "Comment" and type in a brief explanation.
- 9. See message at the bottom of the page. It reads, "Do you want to make this adjustment?"
  - Type **Y**
  - Press < Enter>
- Return to the Monthly Account Screen (MACT). You may need to press F7=Back to bring all lines back to the screen. For each month showing a "Bal Serv" greater than zero:
  - Repeat steps 6 though 9
- 11. When all "Bal Serv" lines show zero amounts on the Monthly Account (MACT) Screen:
  - Tab to the first line under the "Act" column
  - Type **C**
  - Press < Enter>
- 12. At the Liability Screen (LIAB)
  - Tab to the first line under the "Act" column
  - Type **C**
  - Press < Enter >

- 13. At the "End Liab Date" column
  - Type Current Billing Month Last Day (\_\_/\_\_/20\_\_)
  - Press <Enter>
- 14. Read the message at the boom of the screen. It reads: "Do you want to change Liability?"
  - Type Y
  - Press <Enter>
  - Press the F4=YACT Key
- 15. At the Yearly Account (YACT) Screen, Find the "OvCol Bal" account column
  - Press the F5=Pay Key
- 16. If there is an over collected balance, it will be automatically refunded with the automated Pay-In refund process. See IM-02-052.
- 17. Back tab to Trans Type
  - Type **C**
  - Press <Enter>
- 18. At Acct Stat field
  - Type CL
  - Press <Enter>
  - Message reads: "Enter Yearly Account"
  - Press <Enter>
- 19. Message reads: "Do you really want to change yearly account?"
  - Type Y
  - Press <Enter>
  - Message reads: "Yearly account has been changed."

### Yearly Account Screen (Balances Showing)

📸 1 - DHS.HEP (DHRMF) 👘 \_ 8 × <u>File Edit Transfer Fonts Options Macro View Window Help</u> 🞼 🙀 🔚 🕺 🖻 🖀 🔓 F 🗗 F 🖓 🖾 🔁 🖓 🖓 🖂 🖓 🖓 SDSD Client Pay-in System 07/15/2005 08:56:00 SJFS010C YACT - JF Yearly Account Fast Path: \_\_\_\_\_ - JF Trans Type: I Prim ID: XXX111X1 Stat.... 07/12/2005 Acct Stat: OP SSN..... 123-45-6789 Yr: 2005 Last Chg. 07/12/2005 Recip... CLIENT, SAMPLE Br..... 3013 15:22:03 Wkr ID.... PH RACF User HSBJL00 Address Str..... 500 SUMMER ST Case..... XXX111 Elig End. 12/31/9999 State.. OR Date Enroll 01/08/2001 Citu.... SALEM Zip.... 97301 -Year-To-Date Totals \_\_\_\_\_ Amt Bill 1557.10 Ovcol Amt. - Ovcol Rfnd + Amt Adj. 0.00 0.00 Amt Paid. 1333.80 \_\_\_\_\_ 0.00 - Appl Serv 1110.50 Tot Bill 1557.10 ------ Serv Rfnd 0.00 - Amt Paid 1333.80 Ovcol Bal. 0.00 \_\_\_\_\_ Serv Bal. 223.30 \_\_\_\_\_ Amt Owed 223.30 Msg Ans: F2=Menu F3=Exit F4=Liab F7=Back 4<u>A</u> 4/24

### Monthly Account Screen (Balances in Bal Serv Column)

| 📸 1 - DHS.HEP (DHRMF)                       |                       |                |           |           |          | _ 8 ×    |
|---------------------------------------------|-----------------------|----------------|-----------|-----------|----------|----------|
| <u>File Edit Transfer Fonts Options Mac</u> | o ⊻iew <u>W</u> indow | <u>H</u> elp   |           |           |          |          |
| \land 橘 🔛   % 🖻 🛍   f F F                   | F   🖨 🔁 🗗   I         | Y 🛛 PA1 PA2 PA | 3 ENT CLR |           |          |          |
|                                             |                       |                | _         |           |          |          |
| SJFS004I MACT - JF                          | 5050 (                | Client Pay-i   | in System | 07/       | 15/2005  | 09:04:50 |
| Fast Path: JF                               | ſ                     | ionthiy Hcco   | ounts     | Ira       | ns Type: | Ŧ        |
| Rill State                                  |                       |                |           |           |          |          |
| Prim TD: XXX111X1                           | -or-                  | Bri            | -01       | - Ukn     | тп       |          |
|                                             | 01                    | Di             | _ 0,      |           |          |          |
| Prim Date Bi                                | ll Amt                | Amt            | Tot       | Amt       | Appl     | Bal      |
| Act ID Eff Sta                              | at Bill               | Adj            | Bill      | Paid      | Serv     | Serv     |
| _ XXX111X1 200507 09                        | 5 223.30              | 0.00           | 223.30    | 0.00      | 0.00     | 0.00     |
| _ XXX111X1 200506 PI                        | ) 223.30              | 0.00           | 223.30    | 223.30    | 0.00     | 223.30   |
| _ XXX111X1 200505 PI                        | ) 223.30              | 0.00           | 223.30    | 223.30    | 223.30   | 0.00     |
| _ XXX111X1 200504 PI                        | ) 223.30              | 0.00           | 223.30    | 223.30    | 223.30   | 0.00     |
| _ XXX111X1 200503 PI                        | 1 223.30              | 0.00           | 223.30    | 223.30    | 223.30   | 0.00     |
| _ XXX111X1 200502 PI                        | 1 223.30              | 0.00           | 223.30    | 223.30    | 223.30   | 0.00     |
| _ XXX111X1 200501 PI                        | J 217.30              | 0.00           | 217.30    | 217.30    | 217.30   | 0.00     |
| _ XXX111X1 200412 PI                        | J 217.30              | 0.00           | 217.30    | 217.30    | 217.30   | 0.00     |
| _ XXX111X1 200411 FL                        | J 217.30              | 0.00           | 217.30    | 217.30    | 217.30   | 0.00     |
|                                             | J 217.30              | 0.00-          | 217.20    | 217.20    | 217.2C   | 0.00     |
|                                             | 1 217 30              | 0.00           | 217 30    | 217.30    | 217 30   | 0.00     |
|                                             | 1 217.30              | 0.00           | 217.30    | 217.30    | 217.30   | 0.00     |
| Valid Actions: S=Dmac                       | A=Adib V=9            | Gerv N=Notc    | R=Rcnt F= | Rfnd L=Li | ab       | 0.00     |
| Msg                                         |                       |                |           |           |          |          |
| F2=Menu F3=Exit F8=Fo                       | rω                    |                |           |           |          |          |
| 4 <u>8</u>                                  |                       |                |           |           |          | 3/38     |
|                                             |                       |                |           |           |          |          |

### Refunds

Complete the following steps to issue a request for a refund to be sent to the client.

- 1. Type: SFMU
  - Press <Enter>
- 2. Type: Prime Number
  - Press <Enter>
- 3. Tab to the Yearly Account (YACT) Screen
  - Press <Enter>
- 4. Check to make sure that there are zeros in the "Serv Bal" column. If there is a balance, do the following:
  - PressF4=LIAB
  - Press F5=MACT
  - See pages F4 to F5 for Adjustments to Pay-In Accounts
  - Complete Steps 4 to 7
- 5. At Yearly Account (YACT) Screen
  - Press F5=Pay
- 6. Read message at the bottom of the screen. It reads: "Add payout request?"
  - Type **Y** <Enter>
  - Press <Enter>
  - Message reads: "Payout request has been set up."
- 7. If you have more than one year, you need to do the following:
  - Press F7=Back
  - Repeat Steps 5 and 6

Checks are processed every Friday. The Pay-In Technician in the Provider Payments Unit sends out check the following week.

# **YACT ERROR MESSAGES**

| Error # | Error Message                                                                                                    | Data Items |
|---------|----------------------------------------------------------------------------------------------------|------------|
| END01   | <b>ENTER YEARLY ACCOUNT DATA</b><br>Enter a new account status or press enter<br>to accept the default.                                                                                                    | ACCT STAT  |
| END02   | <b>INVALID ACCT STAT – CAN ENTER CL, HR<br/>or DP Only.</b><br>"CL", "HR" and "DP" are the only account statuses<br>that can be entered by the user.                                                       | ACCT STAT  |
| END03   | YEARLY ACCOUNT NOT CHANGED<br>The account record was not updated.                                                                                                    |            |
| END04   | <b>CHANGE YEARLY ACCOUNT?</b><br>Enter a "Y" to save the changes or "N" to cancel them.                                                                                                    | ANS        |
| END05   | INVALID TRANS TYPE – MUST BE I, A, C<br>OR D<br>The transaction type must be:<br>I = Inquire Existing Account Records<br>A = Add New Account<br>C = Change Existing Account<br>D = Delete Existing Account | TRANS TYPE |
| END06   | YEARLY ACCOUNT HAS BEEN ADDED<br>New account record has been added.                                                                                                    |            |
| END07   | YEARLY ACCOUNT HAS BEEN CHANGED<br>The changes to the account record have been<br>saved.                                                                                                    |            |
| END08   | YEARLY ACCOUNT HAS BEEN DELETED<br>The account record has been deleted.                                                                                                    |            |

| Error # | Error Message                                                                                                    | Data Items |
|---------|----------------------------------------------------------------------------------------------------|------------|
| END09   | <b>AFS CMS NON-SSD DIVISION CODE</b><br>The CMS case record has a division code other<br>than SSD.                              |            |
| END10   | <b>PAYOUT REQUEST HAS BEEN SETUP</b><br>The request for an overnight payout of over<br>collected money has been created.        |            |
| END11   | <b>ADD PAYOUT REQUEST?</b><br>Enter a "Y" to save the other collection<br>payout request, a "N" to cancel.                      | ANS        |
| END12   | <b>ADD NEW YEARLY ACCOUNT?</b><br>Enter a "Y" to save the new account, a "N" to cancel.                                         | ANS        |
| END13   | <b>DELETE YEARLY ACCOUNT?</b><br>Enter a "Y" to delete the account, a "N" to cancel.                                            | ANS        |
| END14   | <b>AFS CMS INVALID CASE STATUS</b><br>The CMS case record has a case status other<br>than "CP" (cash pay) or "VP" (vendor pay). |            |
| END15   | AFS CMS NSS CASE DESCRIPTOR FOUND<br>The CMS case record has a "N" case descriptor.                                             |            |
| END16   | AFS CMS NO AD IN-GRANT CODE FOUND<br>The CMS case record does not have a person on<br>the case with an "AD" in-grant code.      |            |

| Error # | Error Message                                                                                                    | Data Items |
|---------|----------------------------------------------------------------------------------------------------|------------|
| END17   | YEARLY ACCOUNT ALREADY EXISTS<br>A new account record cannot be added, one<br>already exists for that prime and year.                                                                              |            |
| END18   | <b>CHANGE YEARLY ACCOUNT DATA</b><br>Key in changes and press enter to save them.                                                                                                    | ACCT STAT  |
| END19   | TRANS TYPE MUST BE A OR I (TO CANCEL<br>ADD)<br>Must stay an "A" to continue add action, or "I"<br>to cancel the action.                                                                           | TRANS TYPE |
| END20   | <b>TRANS TYPE MUST BE C OR I (TO CANCEL<br/>CHANGE</b><br>Must stay a "C" to continue change action, or<br>"I" to cancel the action.                                                               | TRANS TYPE |
| END21   | <b>CHANGE NOT ALLOWED ON ACCT STAT<br/>DE, IL and SU</b><br>The change action is not allowed on account<br>records with an account status of "DE," "IL"<br>or "SU."                                | TRANS TYPE |
| END22   | <b>UPDATE ACTION CANCELLED</b><br>The add/change action was cancelled and the accounts remain unchanged.                                                                                           |            |
| END23   | <b>DELETE NOT ALLOWED – BILLED AMOUNT</b><br>> <b>ZERO</b><br>An account cannot be deleted if the billed<br>amount is greater than zero.                                                           | AMT BILL   |
| END24   | PAYOUT NOT ALLOWED ON AFS CMS NO<br>ACTION/CLOSED<br>A payout request for over collected monies<br>cannot be created if the CMS case record has<br>an action of "NA" (no action) or "CL" (closed). |            |

| Error # | Error Message                                                                                                   | Data Items     |
|---------|----------------------------------------------------------------------------------------------------|----------------|
|         |                                                                                                    |                |
| JF002   | <b>CASE NMBR NOT FOUND ON CMS FILE</b><br>A CMS case record does not exist for the prime<br>number entered.     | PRIM ID        |
| JF003   | INVALID SCREEN IDENTIFIER IN FAST<br>PATH                                                                       | FAST PATH      |
|         | The Fast Path entered could not be found.                                                                       |                |
| JF007   | <b>AFS CMS FILE CLOSED</b><br>THE AFS CMS file is NOT available at this time.<br>Try again later.               |                |
| JF010   | <b>PRIME ID/DATE EFF NOT FOUND</b><br>Yearly account record not found for prime and year entered.               | Prime ID<br>YR |
| JF014   | KEY PRESSED INACTIVE FOR THIS SCREEN<br>The function key pressed currently does nothing.                        |                |
| JF020   | <b>YEARLY ACCOUNT FILE CLOSED</b><br>The yearly account file is NOT available at this<br>time. Try again later. | Fast Path      |
| JF023   | INVALID ANS – MUST BE Y OR N<br>Must be a "Y" or a "N."                                                         | ANS            |